## How to Locate and Download your Completed Form

- 1. To access your Dynamic Forms inbox, you will first need to log on via the Dynamic Forms log-in portal found on the Faculty and Academic Resources website.
  - **a.** If you are looking at the Faculty and Academic Resources home page, you can click on "Dynamic Forms" at the top which will direct you to the Dynamic Forms page.

| <u>T</u> | TEXAS STATE                                                                                                    | Search C                                                      | 2 |
|----------|----------------------------------------------------------------------------------------------------|---------------------------------------------------------------|---|
|          | Office of the Provent                                                                                                    |                                                               |   |
| 1        | About Us Colleges New Faculty Faculty Recruitment Faculty Form Dynamic Forms Hining and Ret inton Resources PCR Resources                                                                                                    |                                                               |   |
|          | Dynamic Porms<br>Texas State > Office of the                                                                                                    | e Provost > Faculty and Academic Resources                    |   |
|          | Welcome to the Office of Faculty and Academic Resources                                                                                                    |                                                               |   |
|          | The Faculty and Academic Resource Office is committed to providing support to faculty, chairs, directors, deans, and                                                                                                    | nd staff. Support includes, but                               |   |
|          | is not limited to the following processes: contracts, reappointments, development leaves, tenure and promotion, su<br>faculty honors, awards, and fellowships, visiting scholars, and the faculty handbook. Our team also provides budg | alary review, evaluations,<br>aet support for funding faculty |   |
|          | positions, new faculty start-up packages, and other financial commitments in support of the Academic Affairs stra                                                                                                    | itegic plan.                                                  |   |
|          |                                                                                                    |                                                               |   |
|          | LEARN MORE ABOUT HIRING PROCEDURES FOR FACULTY AND STAFF POSI                                                                                                    | TIONS                                                         |   |

2. Once you are on the Dynamic Forms subpage of our website, click on "Dynamic Forms Login" which will direct you to use your TXST credentials to log-in.

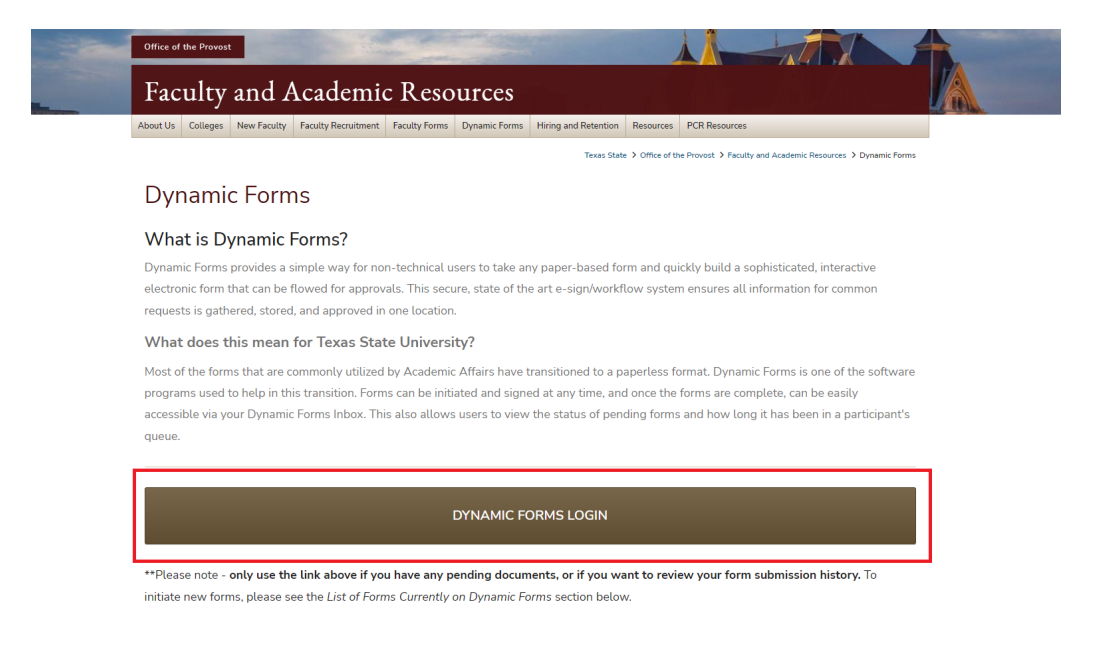

- **3.** After signing in with your TXST SSO credentials, you will be redirected to the "Forms History" page of Dynamic Forms. From here, you may use the search bar at the top of the screen to search for key words that are associated with your form (i.e. position number, name of employee, A#, etc.).
  - a. If you are not automatically brought to your Form History page, click on "My Forms," then "Form History" at the top right-hand corner of your screen.

| EXAS STATE                                    |               |                 |                       |         |      |        |
|-----------------------------------------------|---------------|-----------------|-----------------------|---------|------|--------|
| UNIVERSITY                                    |               |                 |                       |         |      |        |
| N-                                            |               |                 | My Forms 🕶            | Admin - |      | ۵.     |
| Search 🔀 All Fields & Participants Search For |               |                 |                       |         |      | с      |
| Include archived forms                        |               |                 |                       |         |      |        |
|                                               |               |                 |                       |         |      |        |
|                                               |               |                 |                       |         |      |        |
| Form Name                                     | Status        | Form Started By | E-Signed Date         | PDF     | HTMI | Audits |
| New Faculty Computer Form                     | Multi-Pending | ······          | 4/2/2024 2:02:47 PM   | 123     | 0    | 0      |
| New Faculty Computer Form                     | Multi-Pending |                 | 4/2/2024 1:53:12 PM   | 凶       |      |        |
| Test                                          | Deleted       |                 | 3/21/2024 9:30:01 AM  | 凶       |      |        |
| Faculty Position Authorization Form           | Processed     |                 | 3/8/2024 4:09:20 PM   | 应       |      |        |
| Faculty Position Authorization Form           | Processed     |                 | 3/8/2024 4:06:53 PM   | 凶       |      |        |
| Staff Position Authorization Form             | Processed     |                 | 3/5/2024 3:40:13 PM   | 凶       |      |        |
| Staff Position Authorization Form             | Processed     |                 | 2/29/2024 8:55:41 AM  | 凶       |      |        |
| Faculty Position Authorization Form           | Processed     |                 | 2/26/2024 3:57:08 PM  | 凶       |      |        |
| Staff Position Authorization Form             | Deleted       |                 | 2/22/2024 8:01:44 AM  |         |      |        |
| Employment Justification                      | Deleted       |                 | 2/7/2024 8:56:40 AM   | 凶       |      |        |
| Employment Justification                      | Deleted       |                 | 2/7/2024 8:48:43 AM   | 凶       |      |        |
| Employment Justification                      | Deleted       |                 | 2/7/2024 8:44:50 AM   | 凶       |      |        |
| Staff Position Authorization Form             | Processed     |                 | 1/29/2024 2:36:40 PM  | 凶       |      |        |
| Staff Position Authorization Form             | Deleted       |                 | 1/23/2024 10:54:20 AM | 凶       |      |        |
| Faculty Position Authorization Form (Eff 9/1) | Processed     |                 | 1/3/2024 1:04:32 PM   | 四       | 5    |        |

4. From here, you can download a copy of the PDF file by clicking on the PDF icon. After clicking on the PDF icon, it will open a new tab on your browser which will have the PDF version of your form.

| ŕ                                             |        |                 | My Forms 🗸 Admin 🗸 🖂 🛔     |
|-----------------------------------------------|--------|-----------------|----------------------------|
| Search 🔀 All Fields & Participants Search For |        |                 |                            |
| Include archived forms                        |        |                 |                            |
| -                                             |        |                 |                            |
| Forms History                                 |        |                 |                            |
|                                               |        |                 |                            |
| Form Name                                     | Status | Form Started By | E-Signed Date PDF HTML Aud |

5. Click on the download icon and save a copy of the PDF onto your computer.

| E ViewPDF                                                                                                    | 1 / 2   − 100% +   E Ø                                                                                                    |                   |
|----------------------------------------------------------------------------------------------------|----------------------------------------------------------------------------------------------------|-------------------|
|                                                                                                    | TEVACALCTATE                                                                                                    |                   |
|                                                                                                    | UNIVERSITY<br>one of seriosi                                                                                                    | 📕 Open in Acrobat |
| 1<br>Second Second |                                                                                                    |                   |
|                                                                                                    |                                                                                                    |                   |
|                                                                                                    | for our watch to appeal to the Phone Lase Washington model  DEPARTMENT ACCOUNT INFORMATION  Noted to Phone Language (In page 10) |                   |